Kurzanleitung: Patientenfragebogen / Checkliste Pflegefachkraft

Mit Hilfe des Patientenfragebogens bzw. der Checkliste für Pflegefachkräfte können Sie die Daten für die Medikationsanalyse vorab von Ihren Patient\*innen oder Pflegefachkräften digital erfassen lassen. So gestalten Sie Ihre Abläufe effizienter und benötigen weniger Zeit für die Datenerfassung. Die Checkliste für Pflegekräfte entspricht der Arbeitshilfe Checkliste für Pflegefachkräfte nach BAK.

## Das bringt Ihnen dieses Feature:

- Daten vorab f
  ür die Medikationsanalyse digital erfassen lassen
   → Ziel: Zeitersparnis bei der Datenerfassung.
- Vorab-Information der Patient\*innen
   → Ziel: weniger Aufklärungsbedarf in der Apotheke.
- Patient\*innen werden aktiv einbezogen
   → Ziel: mehr Motivation zur Medikationsanalyse

## Wo finde und nutze ich diese Funktionen?

Unter "**Neue Analyse**" > "**Import aus Patientenfragebogen**" im **Hauptmenü** (Kopfleiste oben).

Abbildung: Hauptmenü - Import Patientenfragebogen/ Checkliste Pflegefachkraft

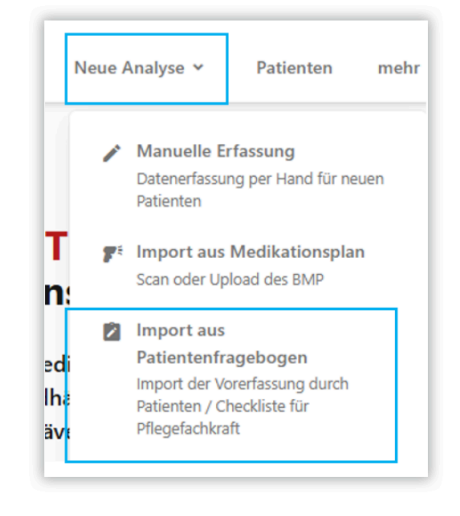

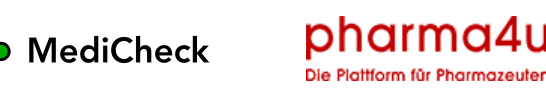

Anschließend öffnet sich folgende Ansicht:

| <ul> <li>Was ermöglicht der Patientenfrageboge</li> </ul>                                                                                                    | n / die Checkliste?               |                                       |                 |          |  |  |
|----------------------------------------------------------------------------------------------------|-----------------------------------|---------------------------------------|-----------------|----------|--|--|
| Mit Hilfe des Patientenfragebogens bzw. der Checkliste für Pflegefachkräfte haben Sie die Möglichkeit, Daten für die Medikationsanalyse vorab von dem Patienten<br>oder im Rahmen der Heimversorgung von der Pflegefachkraft (entspricht Arbeitshilfe Checkliste für Pflegefachkräfte nach BAK) digital erfassen zu lassen und davon<br>ausgehend eine Medikationsanalyse zu starten. |                                   |                                       |                 |          |  |  |
| Zum digitalen Patientenfragebogen bzw. zur Checkliste gelangen Patienten oder Pflegefachkräfte einfach über den Link oder QR-Code, den Sie mit den<br>untenstehenden Buttons generieren und an Patienten oder Pflegefachkräfte weitergeben können.                                                                                                    |                                   |                                       |                 |          |  |  |
| Ritte beachten Sie, dass nicht importierte F                                                                                                    | ragebögen bzw. Checklisten nach S | IO Tagen automatisch unwiderruflich g | elöscht werden. |          |  |  |
| TINK HÜR PATIENTEN TINK HÜR PETEGE                                                                                                    | FAC HIKRÄFTF                      |                                       |                 |          |  |  |
| Bereits übermittelte Fragebö                                                                                                    | ögen bzw. Checklisten             |                                       |                 |          |  |  |
| Q Suche X                                                                                                    |                                   |                                       |                 | Filter * |  |  |
|                                                                                                    | Hadouaft                          | Readarity portand C                   | Eingestendet v  |          |  |  |

Abbildung: Import Patientenfragebogen / Checkliste Pflegefachkraft

Über die Buttons **"Link für den Patienten" / "Link für die Pflegefachkraft"** öffnet sich ein Dialogfenster:

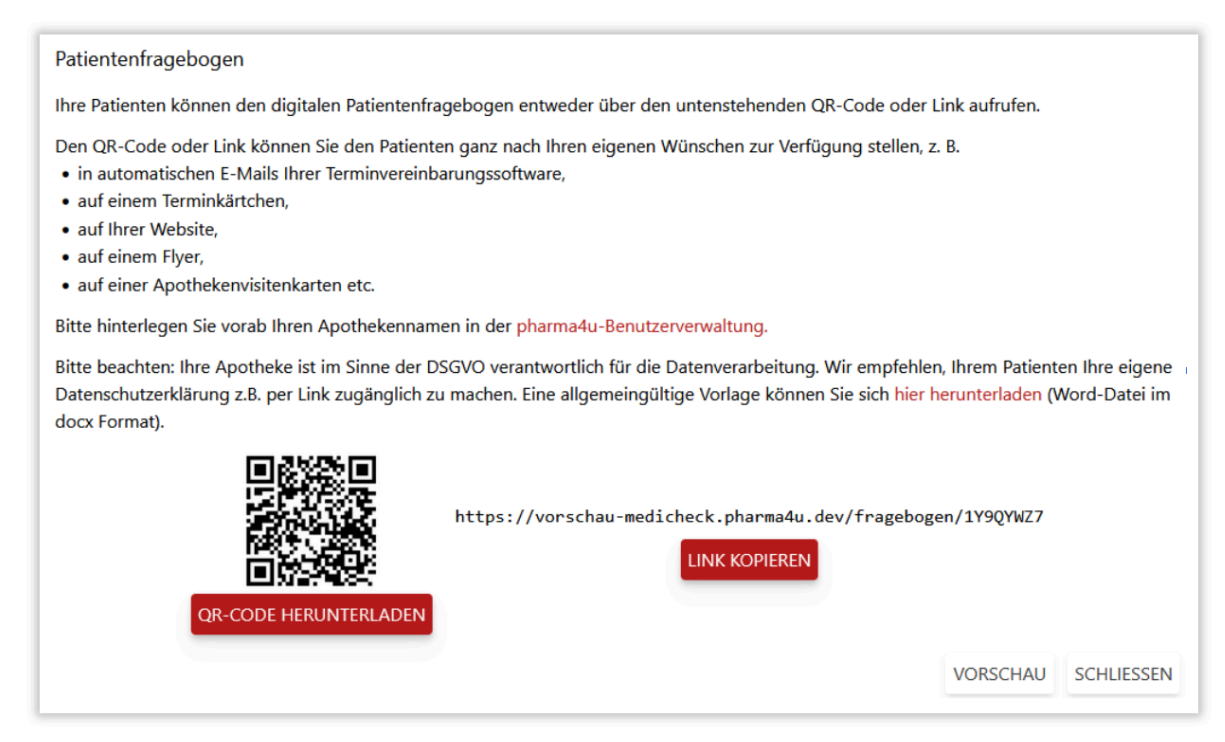

Abbildung: Import Patientenfragebogen / Checkliste Pflegefachkraft - Link abrufen

Sie können entweder den QR-Code oder den Link weitergeben. Dieser Link ist allgemeingültig und muss nicht jedes Mal neu generiert werden, sondern kann von Ihnen zentral zur Verfügung gestellt werden. Über den Link sind die erfassten Daten, wie auch Ihre Daten im MediCheck, durch Ihr Datenschutzpasswort automatisiert verschlüsselt und so vor Missbrauch gesichert. Bitte beachten: Ihre Apotheke ist im Sinne der DSGVO verantwortlich für die Datenverarbeitung. Wir empfehlen, Ihren Patient\*innen Ihre eigene Datenschutzerklärung z.B. per Link zugänglich zu machen. Eine allgemeingültige Vorlage können Sie sich <u>hier</u> <u>herunterladen</u> (Word-Datei im docx-Format).

## Wie arbeite ich weiter?

Sobald ein Fragebogen / eine Checkliste an Sie zurückgesendet wurde, erhalten Sie eine E-Mail. Den zugehörigen Datensatz finden Sie wieder im Bereich "**Neue Analyse**" > "**Import aus Patientenfragebogen**" im **Hauptmenü** (Kopfleiste oben):

| Bereits übermittelte Fragebögen bzw. Checklisten  |                     |                                  |                 |          |  |  |
|---------------------------------------------------|---------------------|----------------------------------|-----------------|----------|--|--|
| Q Suche ×                                         |                     |                                  |                 | Filter 🛩 |  |  |
| Name, Vorname<br>Geburtsdatum, Versichertennummer | Herkunft            | Bearbeitungsstand 🗘              | Eingesendet 👻   |          |  |  |
| Tessa, Test<br>01.01.1953, X123456789             | Patientenfragebogen | Noch nicht importiert            | vor 13 Sekunden |          |  |  |
| Morbid, Polly<br>01.01.1941                       | Pflegecheckliste    | Medikationsanalyse in Arbeit     | vor 3 Wochen    | ÖFFNEN   |  |  |
| Musterfrau, Lena<br>01.01.1980                    | Patientenfragebogen | Medikationsanalyse abgeschlossen | vor 3 Monaten   | ÖFFNEN   |  |  |
| Rakete, Sissi<br>29.08.1950                       | Patientenfragebogen | Medikationsanalyse gelöscht      | vor 1 Monat     |          |  |  |

Abbildung: Liste der befüllten Patientenfragebögen / Checklisten Pflegefachkraft

Sie haben folgende Möglichkeiten per Button-Klick:

- • "IMPORTIEREN": Import des Datensatzes starten
   → neue Analyse
- "ERNEUT IMPORTIEREN": Medikationsanalyse wurde gelöscht
  - $\rightarrow$  erneuter Import  $\rightarrow$  neue Analyse
- "ÖFFNEN": Analyse ist in Arbeit oder abgeschlossen
   → Öffnen der Eingabemaske

## **Noch Fragen?**

Für Rückfragen wenden Sie sich gerne an unseren Kundensupport: Telefon: 06196-2025580 (Mo - Fr, 9 - 13 Uhr) E-Mail: <u>info@pharma4u.de</u> <u>Vertreiber/Händler und Lizenzgeber</u> pharma4u GmbH Apothekerhaus Carl-Mannich-Straße 26 65760 Eschborn

**CE** 0123 <u>Hersteller:</u> Johner Medical GmbH, Niddastr. 91, 60329 Frankfurt

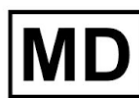

<u>UDI-DI:</u>04260680970277